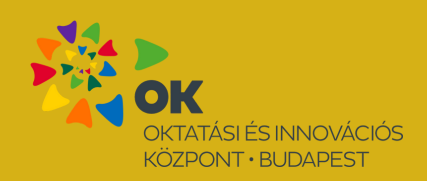

Cotp FáyAndrás Alapítvány

**STREAM A SULIBAN** 

# Útmutató pedagógusok számára

## KEZDŐ LÉPÉSEK

- 1. A tanóra előtt 10 perccel kapcsolja be a tanári gépet, a projektort és a hangszórót!
- 2. Lépjen be a tanári fiókjába ! Az ehhez szükséges belépési adatokat emailben küldi ki a rendszer a regisztrációkor.
- 3. A Kurzusaim menüpont alatt találja a stream előadás linkjét, erre kattintson! (Kurzus elindítása gomb)
- 4. Megjelenik a "Hamarosan kezdünk" felirat vetítse ki a képernyőt!
- 5. A megbeszélt időpontban beköszön a tréner, és elindul az előadás.

### ESZKÖZÖK

- laptop/számítógép
- kivetítő/projektor
- hangszóró
- kábeles internetelérés/ ha nincs, akkor wifi kapcsolat

#### PROBLÉMA ESETÉN

Ha esetleg elment a hang, nem indult el a stream, nincs kép - kérjük, hogy először nézze meg a saját beállításait a hangszórón és a számítógépen, valamint ellenőrizze az internetkapcsolatot is!

Amennyiben ezek sem oldják meg a problémát, haladéktalanul vegye fel a kapcsolatot stream mentor kollégánkkal a megadott elérhetőségen!

#### STREAM UTÁN

Kérjük, ossza meg diákjaival az e-mailben kapott értékelő kérdőív linkjét, amelyet pár perc alatt ki is tudnak tölteni a diákok.

Az Ön véleményére is nagyon számítunk, kérjük ossza meg az oktatást szervező kollégával észrevételeit akár szóban, akár írásban!